# Como Abrir Chamado no "Portal de Atendimento"

Acesse: sed.educacao.sp.gov.br

Acesse : Portal de Atendimento

#### Ou: <a href="https://atendimento.educacao.sp.gov.br/">https://atendimento.educacao.sp.gov.br/</a>

| Dortal da Eduração                                                                                                    | Consultanta Decedar Distrat                                                                                                | o do Bra |
|----------------------------------------------------------------------------------------------------|----------------------------------------------------------------------------------------------------|----------|
| Portal da Educação                                                                                                    | Secretaria Escolar Digital Intranivo Espaço do Servidor                                                                    |          |
| secretaria da educação do estado de são paulo<br>Secretaria Escolar Digital                                                                                                    | SOBRE A SECRETARIA BOLETIMESCOLAS ROMANITA CERTIFICAÇÃO EJA CONCLUINTES-CONSULT<br>PORTAL DE ATENDIMENTO SALA COMO ACESSAR | PÚBLI    |
|                                                                                                    | MOME DE USULARIO                                                                                                    |          |
| m-vindo à                                                                                                    | Digite seu lagin                                                                                                    |          |
| cretaria Escolar Digital                                                                                                    |                                                                                                    |          |
|                                                                                                    | Digite sua senha                                                                                                    |          |
| mais sobre a Secretaria Escolar Digital                                                                                                    |                                                                                                    |          |
|                                                                                                    | ACESSAR                                                                                                    |          |
|                                                                                                    | Não possul cadastro? <u>Obtenha seu primeiro</u> acesso                                                                    |          |
|                                                                                                    | Sarba somo acessar                                                                                                    |          |
|                                                                                                    | Precisa de Suporte? Acesse o <u>portal de atrodimento SED</u> e abra uma<br>ocorrência ou ligue para 0800 77 00012.        |          |
|                                                                                                    |                                                                                                    |          |
| eluccaspyrit                                                                                                    |                                                                                                    |          |
|                                                                                                    |                                                                                                    | 15       |
|                                                                                                    |                                                                                                    |          |
| al do Microso X Arguivos - OneDrive X AdeNDA De SERVIÇOS II X M Em<br>a atendimento.educacao.sp.gov.br                                                                          | ai - DE SANTIO ANAS X 🔮 WhatsApp X 19 Secretana Excolar Digits X 🤤 Portal de Atendimento - X 🕇                             | _        |
| UOL - O melhor co 😹 Vocé   Página Inicial 🔇 Portal Net 🚦 Intranet 🚦 Entrar em s                                                                                                 | ua conta 📀 Diretoria de Ensino 🔉 Request Guest Pass 🌚 Atualizar senha 💿 PRODESP 🦸 Conversor de PDF a 🛤 Tablet E            | ducacion |
| Portal do Governo   Investe SP   Cladado SP   SP Global                                                                                                    |                                                                                                    |          |
|                                                                                                    | Pesquisar CÃO DALILO                                                                                                    |          |
| Secretaria da Educação                                                                                                    | GOVERNO DO ESTADO                                                                                                    |          |
| Secretaria da Educação                                                                                                    |                                                                                                    |          |
| ORIENTAÇÕES E TUTORIAIS -                                                                                                    | OCORRÊNCIAS ENTRAR                                                                                                    |          |
| ORIENTAÇÕES E TUTORIAIS -                                                                                                    | ocorrências                                                                                                    |          |
| ORIENTAÇÕES E TUTORIAIS -                                                                                                    | ocorrências<br>entrar<br>rtal de Atendimento                                                                               |          |
| ORIENTAÇÕES E TUTORIAIS -                                                                                                    | ocorrencias<br>entral de Atendimento                                                                                       |          |
| ORIENTAÇÕES E TUTORIAIS -                                                                                                    | ocorrências<br>ental de Atendimento                                                                                        |          |
| ORIENTAÇÕES E TUTORIAIS -                                                                                                    | ocorrências<br>ental de Atendimento                                                                                        |          |
| ORIENTAÇÕES E TUTORIAIS -         POI         Tudo -                                                                                                    | ocorrencias<br>rtal de Atendimento<br>conectados                                                                           |          |
| ORIENTAÇÕES E TUTORIAIS -         Tudo •         Pesquisar                                                                                                    | ocorreincias<br>rtal de Atendimento<br>conectados                                                                          |          |
| Cretaria da Educação         ORIENTAÇÕES E TUTORIAIS -         POI         Turdo -         Pesquisar    Está com alguma dificuldade ou dúvida para acc Selecione o seu Períl    | ocorrências<br>rtal de Atendimento<br>conectados<br>essar o portal? Veja os vídeos ou acesse o nosso tutorial:             |          |
| Secretaria da Educação         ORIENTAÇÕES E TUTORIAIS -         POI         Tudo -         Pesquisar    Está com alguma dificuldade ou dúvida para acconstruction o seu Perfil | ocorrências<br>rtal de Atendimento<br>concettados<br>essar o portal? Veja os vídeos ou acesse o nosso tutorial:            |          |

Entre fazendo o acesso com o seu email institucional da Microsoft (@educacao / @professor / @aluno) obtido através da SED.

#### Exemplo:

| secretaria da e<br>Secretaria                                                                                                    | ducação do estado de são paulo<br>Escolar Digital                                                                                                    | E-mail In<br>E-mail Instituci                   | Olá, IEDA PAULA VILLAR DE PIERI DE TOLEDO<br>Vorů astří kog do komo: CIE – NIT<br>Instituciona fora Microsoft): Ieda.Toledo@educacao.sp.gov.br<br>Jonal (va Google): Ieda.Toledo@educacao.sp.gov.br |
|----------------------------------------------------------------------------------------------------|----------------------------------------------------------------------------------------------------|-------------------------------------------------|----------------------------------------------------------------------------------------------------|
| Acesso rápido                                                                                                    | Mural de Avisos                                                                                                    |                                                 | Notificações                                                                                                    |
| Aluno                                                                                                    | Tutoriais de apoio às ferramentas tecnol                                                                                                    | ódicas da SEDUC-SP                              |                                                                                                    |
|                                                                                                    |                                                                                                    |                                                 |                                                                                                    |
|                                                                                                    | Olá, IEDA PAULA                                                                                                    | VILLAR DE PIERI                                 | I DE TOLEDO                                                                                                    |
|                                                                                                    | Voc                                                                                                    | ê está logado com                               | IO: CIE - NIT                                                                                                    |
| E-m                                                                                                    | ail Instituciona (via Microsof                                                                                                    | ): Ieda.Toledo@educa                            | acao.sp.gov.br                                                                                                    |
| E-mail Ins                                                                                                    | titucional (via Google): Ieda. I                                                                                                    | oleaowserviaor.eauca                            | acao.sp.gov.br                                                                                                    |
|                                                                                                    | ? Dúvidas 📃 👤 Pe                                                                                                    | rfil 🛛 🔒 Alterar Senh                           | ha 🕐 Sair                                                                                                    |
|                                                                                                    |                                                                                                    |                                                 |                                                                                                    |
| <ul> <li>♦ WhatsApp</li> <li>♦ → C</li> <li>▲ atendar</li> <li>₩ Apps</li> <li>G Google</li> <li>●</li> <li>Partial do Cover</li> </ul> | X Secretaria de Estado da Educação X 🧟 Secretaria Escolar Digit<br>mento-educação ap-gov.br<br>UOS 💯 Secretaria da Educa. 📓 Web Conferencia 👫 Entrar em sua conta<br>me   mueste 12   Caladão 12   12 Celsis | el j Seore X 💽 Portal de Atendroento - Seoren X | Webcam Tay      Banca da Brasil                                                                                                    |
| Secre                                                                                                    | taria da Educação                                                                                                    | Desquiser                                       | Q SÃO PAULO<br>GOVERNO DO ESTADO                                                                                                    |
| 0                                                                                                    | RIENTAÇÕES E TUTORIAIS - OC                                                                                                    |                                                 | ENTRAR                                                                                                    |
|                                                                                                    | Secretaria da Educaçã                                                                                                    | io do Estado de São                             | Paulo                                                                                                    |
| Tudo -                                                                                                    | Pesquisar                                                                                                    |                                                 | 9                                                                                                    |
|                                                                                                    |                                                                                                    |                                                 |                                                                                                    |
|                                                                                                    |                                                                                                    |                                                 |                                                                                                    |
| Está com                                                                                                    | alguma dificuldade ou dúvida para acessar o porta                                                                                                    | l? Veja os vídeos ou acesse o nosso ti          | utorial:                                                                                                    |
| Selecione o                                                                                                    | o seu Perfil                                                                                                    |                                                 | •                                                                                                    |

- 15 0 - 41 1500

🛞 🚔 🛛 🛱 📾 🔟 📦 🔍 💽 🐵 📆

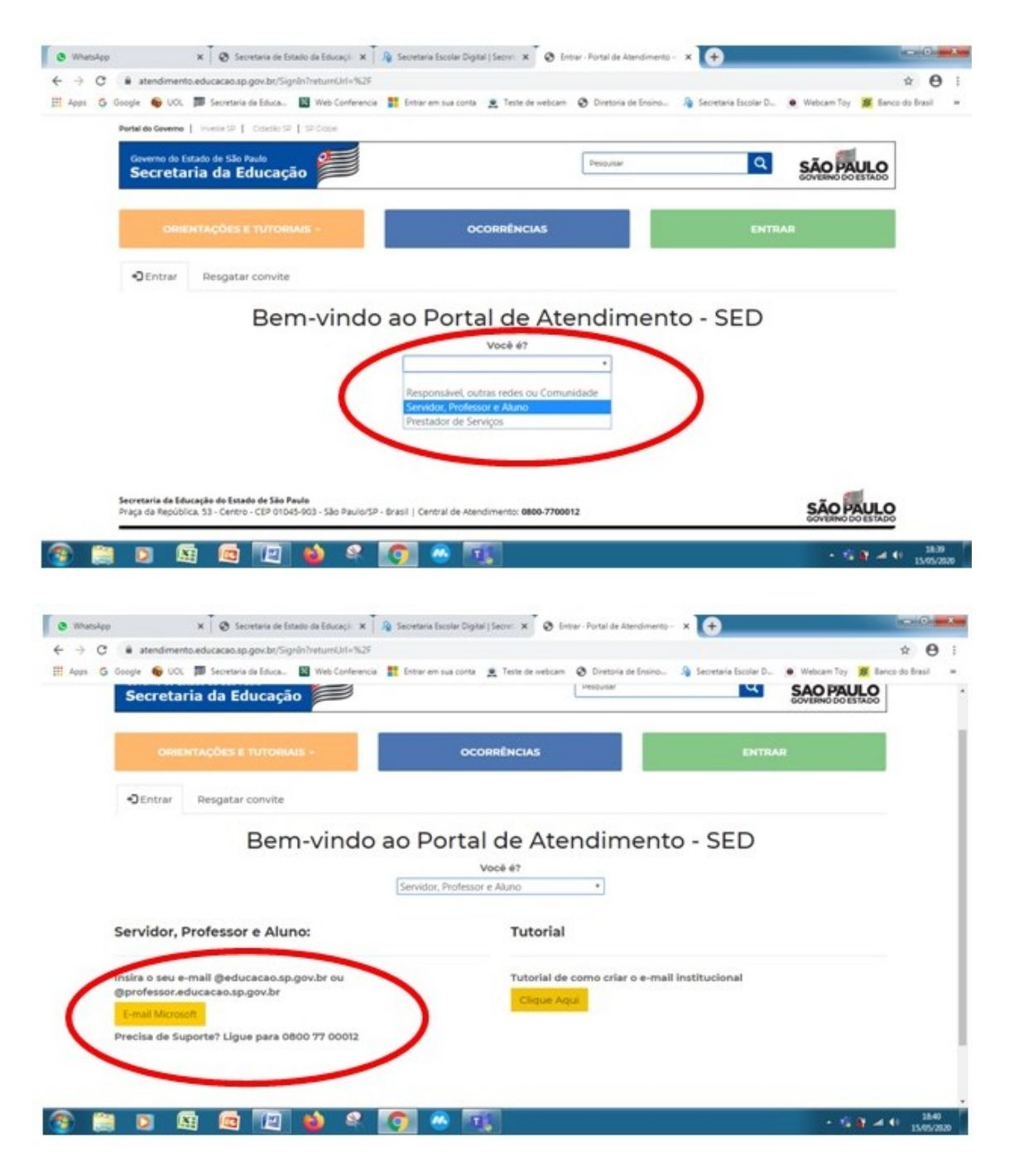

Após o acesso aparecerá o seu nome

| - 🛗 🖸 🗳 🖾 🧕 😫 👘 👘                                                                                                    | 5 - 69.40 y                                                                               |
|----------------------------------------------------------------------------------------------------|-------------------------------------------------------------------------------------------|
| RhatsApp 🛛 🗙 🗍 🚼 Entrar em sua conta 🛛 🗙 🗍 🧿 Pagina Enicial do Microi 🗙 🗍 🚳 Em                                                                 | ual – DE SANTO ANJ. 🗴 🕅 Secretaria Escolar Digit: 🗴 🔕 Suporte - Portal de Ate: 🗴 🚺        |
| O i atendimento.educacao.sp.gov.br/support/                                                                                                    | *                                                                                         |
| ps G Google 🐨 UOL 🗰 Secretaria da Educa 🖬 Web Conferencia 📑 Entrar em sua conta<br>Destal de Generos I. munita 12. I. Colastin 12. I. 12.Conta | 🗶 Teste de webcami 🥹 Diretona de Ensino Jaj Secretana Escolar D 🖲 Webcam Toy 🎉 Banco do B |
| Governo do Estado de São Rudo<br>Secretaria da Educação                                                                                        |                                                                                           |
| ORIENTAÇÕES E TUTORIAIS - OC                                                                                                    | ORRÊNCIAS IEDA PAULA VILLAR DE PIERI DE TOLEDO +                                          |
| Página Inicial > Suporte                                                                                                    |                                                                                           |
| Suporte                                                                                                    |                                                                                           |
|                                                                                                    |                                                                                           |
| Q Como podemos ajudar você?                                                                                                    |                                                                                           |
| X ex. O logon do usuário está falhando                                                                                                    | <u>م</u>                                                                                  |
| Thisbar Considering Abertan                                                                                                    |                                                                                           |
| Minnas Ocorrencias Abercas *                                                                                                    | Pesquisar Abrir uma Nova Ocorrencia                                                       |

### Acesse "OCORRÊNCIAS" para abrir nova ocorrência

| hukee x 📰 Entrar en sus conta x 🖸 Pásina Bricial de Micros x                                         | 🚳 Email - DE SANTO ANI: 🗙 🗍 🕼 Secretaria Escolar Disito 1 | x 🖉 Supporte - Partal de Ater: x 🗭 📟           |
|----------------------------------------------------------------------------------------------------|-----------------------------------------------------------|------------------------------------------------|
| C  atendimento.educacao.sp.gov.bt/support/                                                           | -                                                         | *                                              |
| 🗿 Google 🚳 UOL 🧊 Secretaria da Educa 📓 Web Conferencia 🚦 Entrar em su                                | a conta 🚊 Teste de webcam 👌 Diretoria de Ensino 🦂         | Secretaria Escolar D 🙍 Webcam Toy 🧝 Banco do B |
| Perfail de Gevenne   Invester SP   Critectio SP   SP Cooper                                          |                                                           |                                                |
| Governo do Estado de São Paulo<br>Secretaria da Educação                                             | Pesquitar                                                 | Q SÃO PAULO                                    |
| ORIENTAÇÕES E TUTORIAIS -                                                                            | OCORRÊNCIAS IED PAI                                       | ULA VILLAR DE PIERI DE TOLEDO -                |
| Distant Initial - Consta                                                                             |                                                           |                                                |
| Pagina micial + Superte                                                                              |                                                           |                                                |
| Suporte                                                                                              |                                                           |                                                |
| Suporte                                                                                              |                                                           |                                                |
| Suporte                                                                                              |                                                           |                                                |
| Suporte                                                                                              |                                                           |                                                |
| Q Como podemos ajudar você?         ex. O logon do usuário está falhando                             |                                                           | Q.                                             |
| Suporte Q Como podemos ajudar você? ex. O logon do usuário está falhando Minhas Ocorrências Abertas+ | Pesquisar                                                 | Q<br>Abricuma Nova Ocorrência                  |

| stendmento.educacio.p.goc/br/hopport/                                                             |                                      |                                                                                                    |
|---------------------------------------------------------------------------------------------------|--------------------------------------|----------------------------------------------------------------------------------------------------|
| Partiel de Coverne   mester 22   Ottelle 12   27 Ottell                                           | Contraction of Contraction of Contra | e of the contraction of the second second seco |
| Governo do Estado de São Pado<br>Secretaria da Educação                                           | Perduna                              | SÃO PAULO                                                                                                    |
| OMENTAÇÕES E TUTOMAIS -                                                                           | OCORRÊNCIAS                          | IEDA PAULA VILLAR DE PIERI DE TOLEDO -                                                                                                    |
|                                                                                                   |                                      |                                                                                                    |
| Página Inicial » Suporte                                                                          |                                      |                                                                                                    |
| Página Inicial > Superte Suporte                                                                  |                                      |                                                                                                    |
| Pàgina Inicial > Superte                                                                          |                                      |                                                                                                    |
| Pagina Inicial > Superte Suporte Q Como podemos ajudar você?                                      |                                      |                                                                                                    |
| Pagina Inicial > Superte Suporte Q. Como podemos ajudar você? E. O logon do usuário está falhando |                                      |                                                                                                    |

# Preencha as informações solicitadas

| Apps G G | oge 🖤 UUL 🗰 Secretaria da Louca. 🔛 Weo Conferencia 👔 Entrar em sua conta 💆 Leste de Weocam 🥪 Diretoria de Entrino 🧃 Secretaria Escolar D 👻 Weocam i | oy pe ten | co do urasi |  |
|----------|----------------------------------------------------------------------------------------------------|-----------|-------------|--|
|          | Titulo *                                                                                                    |           |             |  |
|          |                                                                                                    |           |             |  |
|          |                                                                                                    | 100       |             |  |
|          | Área*                                                                                                    |           |             |  |
|          | Accurate da Ocorrelacia *                                                                                                    |           |             |  |
|          | ٩                                                                                                    |           |             |  |
|          | Categoria *                                                                                                    |           |             |  |
|          | ۹.                                                                                                    |           |             |  |
|          | Subcategoria *                                                                                                    |           |             |  |
|          |                                                                                                    |           |             |  |
|          | Enviar Cópia Para:                                                                                                    |           |             |  |
|          |                                                                                                    |           |             |  |

Exemplo:

| 🧯 Página Inicial do Microso 🗙 📔 🌰                          | Arquivos - OneDrive                | ×                      | AGENDA DE SERVIÇOS N 🗙 🛛 🤷 Email – DE SANTO ANAS 🗙 🔹 🚯 (1) WhatsApp                         | 🗙 📔 🏂 Secretaria Escolar Digital 🗙 🔕 Sac - Criar Ocor                              | rrência - S 🗙 🕂 👘 🗸                      |
|------------------------------------------------------------|------------------------------------|------------------------|---------------------------------------------------------------------------------------------|------------------------------------------------------------------------------------|------------------------------------------|
| $\leftrightarrow$ $\rightarrow$ C $($ atendimento.ed       | ucacao.sp.gov.br/                  | /support               | /nova-ocorrencia-see/                                                                       |                                                                                    | ☆ \varTheta :                            |
| 🔢 Apps 🏾 📦 UOL - O melhor co 🥻                             | 📕 Você   Página Ini                | cial 🧯                 | 🖻 Portal Net 🚦 Intranet 🚦 Entrar em sua conta 🔇 Diretoria de Ensino 🖹 Request               | : Guest Pass 🚱 Atualizar senha 🚷 PRODESP 🦸 Conversa                                | or de PDF a Me Tablet Educacional »      |
|                                                            |                                    |                        |                                                                                             |                                                                                    |                                          |
|                                                            | ODIENT                             | ACÕE                   |                                                                                             |                                                                                    | IEDO -                                   |
|                                                            | ORIENT                             | AÇOE.                  |                                                                                             | TEDA PAUDA VILLAR DE FIERI DE TOL                                                  |                                          |
| Pá                                                         | gina Inicial >                     | Supo                   | rte > Sac - Criar Ocorrência - SEE                                                          |                                                                                    |                                          |
|                                                            |                                    |                        |                                                                                             |                                                                                    |                                          |
| S                                                          | ac - Cria                          | ar C                   | corrência - SEE                                                                             |                                                                                    |                                          |
|                                                            |                                    |                        |                                                                                             |                                                                                    |                                          |
|                                                            |                                    |                        |                                                                                             |                                                                                    |                                          |
|                                                            |                                    | ail con                | 1                                                                                           |                                                                                    | _                                        |
|                                                            | Acesso em                          |                        | 1                                                                                           |                                                                                    | _                                        |
|                                                            |                                    |                        |                                                                                             |                                                                                    | 84                                       |
|                                                            | Ténicos que                        | aorido                 |                                                                                             |                                                                                    |                                          |
|                                                            | Topicos suj                        | genuo:                 | 5                                                                                           |                                                                                    |                                          |
|                                                            | Não lemb                           | ora do                 | e-mail institucional para acesso a Intranet                                                 |                                                                                    |                                          |
|                                                            | Base de Dados de (                 | Conhecimer             |                                                                                             |                                                                                    |                                          |
|                                                            | Usuários                           | tenta                  | ndo acessar a intranet com e-mail particular                                                |                                                                                    |                                          |
|                                                            | pelo link de                       | este con               | ite pessoal. Para servidores, basta acessar a nova intranet pelo link http://intranet.educa | acao.sp.gov.br/ com o <mark>email</mark> @educacao.sp.gov.br e                     |                                          |
|                                                            | Base de Dados de G                 | Conhecimer             | 10-                                                                                         |                                                                                    |                                          |
|                                                            | O profess                          | or rea                 | daptado perdeu o acesso ao e-mail @educacao                                                 |                                                                                    |                                          |
|                                                            | professor, i<br>Base de Dados de O | readapta<br>Corhecimer | ido, perdeu, acesso, e-mail, <mark>email</mark> , @educacao<br>ه                            |                                                                                    |                                          |
|                                                            | Dedee de                           |                        | -                                                                                           |                                                                                    |                                          |
|                                                            | convite pes                        | soal. Pa               | ra servidores, basta acessar a nova Intranet pelo link http://intranet.educacao.sp.gov.br/  | com o <mark>email</mark> @educacao.sp.gov.br e a mesma senha da <mark>SED</mark> . |                                          |
| 🗯 🛱 🤔 💁                                                    | <u> </u>                           |                        | <u>*</u>                                                                                    |                                                                                    | ^ [2] 40) POR 09437<br>PTB2 04/08/2020 € |
|                                                            |                                    |                        |                                                                                             |                                                                                    |                                          |
| 🧯 Página Inicial do Microso 🗙 📄                            | Arquivos - OneDrive                | ×                      | AGENDA DE SERVIÇOS N 🗙 🛛 💁 Email – DE SANTO ANAS 🗙 🔒 🕕 (1) WhatsApp                         | 🗙 🛛 🏠 Secretaria Escolar Digital 🗙 😵 Sac - Criar Ocor                              | rrência - S 🗙 🕂 — 🗇 🗙                    |
| $\leftrightarrow$ $\rightarrow$ $C$ $\cong$ atendimento.ed | ucacao.sp.gov.br/                  | /support               | /nova-ocorrencia-see/                                                                       |                                                                                    | ☆ \varTheta :                            |
| 👯 Apps 🏾 😡 UOL - O melhor co 🧯                             | 📕 Você   Página Ini                | cial 🤇                 | 🆻 Portal Net 🚦 Intranet 🚦 Entrar em sua conta 🔇 Diretoria de Ensino 👔 Request               | : Guest Pass 🔇 Atualizar senha 🔇 PRODESP 🤌 Converse                                | or de PDF a not Tablet Educacional »     |
|                                                            | Como cria                          | ar e-m                 | ail institucional para servidor novo                                                        |                                                                                    |                                          |
|                                                            | Base de Dados de                   | Dec                    |                                                                                             | ×                                                                                  |                                          |
|                                                            |                                    | Pes                    | quisar registros                                                                            |                                                                                    |                                          |
|                                                            |                                    |                        |                                                                                             | Pesquisar Q                                                                        |                                          |
|                                                            |                                    |                        |                                                                                             |                                                                                    |                                          |
|                                                            | Áreas,Assu                         | ~                      | Perfil 🕇                                                                                    | Data de Criação                                                                    |                                          |
|                                                            |                                    |                        | Aluno                                                                                       | 07/06/2020 16:07                                                                   |                                          |
|                                                            |                                    |                        | Outras Redes (Municipal, Federal, Privada ou Estadual Outras)                               | 07/06/2020 16:08                                                                   |                                          |
|                                                            | Perfil de ace                      |                        | Prestador de Serviço                                                                        | 07/06/2020 16:09                                                                   |                                          |
|                                                            | Aluno                              | × .                    | Professor ou Servidor de Escola (Rede Estadual)                                             | 07/06/2020 16:09                                                                   |                                          |
|                                                            | Assunto da                         |                        | Responsável ou Comunidade                                                                   | 07/06/2020 16:12                                                                   |                                          |
|                                                            |                                    |                        | Servidor DE ou Órgão Central                                                                | 07/06/2020 16:13                                                                   |                                          |
|                                                            | Categoria *                        |                        |                                                                                             |                                                                                    |                                          |
|                                                            |                                    |                        |                                                                                             |                                                                                    |                                          |
|                                                            |                                    |                        |                                                                                             |                                                                                    |                                          |
|                                                            | Subcategori                        |                        | •                                                                                           | Selecionar Cancelar Remover valor                                                  |                                          |
|                                                            |                                    |                        |                                                                                             |                                                                                    |                                          |
|                                                            | Enviar Cópia                       | Para:                  |                                                                                             |                                                                                    |                                          |
|                                                            |                                    |                        |                                                                                             |                                                                                    |                                          |
|                                                            | Favor inserir<br>vírgula (:) e s   | os e-m<br>em a u       | ails separando-os por vírgula (,) ou ponto e<br>tilização de espaço entre os e-mails        |                                                                                    |                                          |
|                                                            |                                    |                        |                                                                                             |                                                                                    |                                          |
|                                                            |                                    |                        |                                                                                             |                                                                                    |                                          |
| 🗄 Ħ 🌔 S 🖊                                                  | <b>9</b> 🔹                         |                        | M                                                                                           |                                                                                    | へ 口 小 POR 09-38<br>PTB2 04/08/2020 号5    |

| 🧯 Página Inicial do Microso 🗙 📔 🌰                         | Arquivos - OneDrive                                                                                                    | 🗙 🛛 🗧 AGENDA DE SEI                                      | RVIÇOS N 🗙   💁 Emai                                   | I – DE SANTO ANAS 🗙 | 1) WhatsApp       | ×   J         | Secretaria Escola | ar Digital 🗙 🔇 | Sac - Criar Ocorrência - 🗧 🗙 | + -                              | ð ×                     |
|-----------------------------------------------------------|----------------------------------------------------------------------------------------------------|----------------------------------------------------------|-------------------------------------------------------|---------------------|-------------------|---------------|-------------------|----------------|------------------------------|----------------------------------|-------------------------|
| $\leftrightarrow$ $\rightarrow$ C $\cong$ atendimento.edu | ucacao.sp.gov.br/st                                                                                                    | upport/nova-ocorrencia-se                                | ie/                                                   |                     |                   |               |                   |                |                              | ☆                                | <b>0</b> :              |
| 🔛 Apps <table-cell> 😡 UOL - O melhor co 🛔</table-cell>    | 🖇 Você   Página Inicia                                                                                                    | il 🔇 Portal Net 🚦 In                                     | tranet 🚦 Entrar em sua                                | a conta 🚯 Diretoria | de Ensino 🗼 Reque | st Guest Pass | Atualizar sen     | nha 🔇 PRODESP  | 🤌 Conversor de PDF a         | Tablet Educacional               | *                       |
|                                                           | Como criar                                                                                                    | e-mail instituciona                                      | I para servidor n                                     | ovo                 |                   |               |                   |                |                              |                                  |                         |
|                                                           | dividualeza pago kolf vago pago kolf vago pago kolf vago pago kolf vago pago kolf vago pago kolf vago pago kolf vago pago kolf vago pago kolf vago pago kolf vago pago kolf vago pago kolf vago pago kolf vago kolf vag |                                                          |                                                       |                     |                   |               |                   |                |                              |                                  |                         |
|                                                           |                                                                                                    |                                                          |                                                       |                     |                   | F             | Pesquisar         | Q              | rar mais                     |                                  |                         |
|                                                           | Áreas,Assu                                                                                                    | 🖌 Nome 🕇                                                 | Perfil (Perfil de<br>acesso)                          | Área                | Assunto Primario  | Descrição     |                   |                | i                            |                                  |                         |
|                                                           | Perfil de act                                                                                                    | CAF - Finanças e<br>Infraestrutura                       | Professor ou Servidor<br>de Escola (Rede<br>Estadual) |                     |                   |               |                   |                |                              |                                  |                         |
|                                                           | Professor o                                                                                                    | Central de<br>Atendimento                                | Professor ou Servidor<br>de Escola (Rede<br>Estadual) |                     |                   |               |                   |                |                              |                                  |                         |
|                                                           |                                                                                                    | <ul> <li>CIE - Gestão da Rede<br/>e Matrícula</li> </ul> | Professor ou Servidor<br>de Escola (Rede<br>Estadual) |                     |                   |               |                   |                |                              |                                  |                         |
|                                                           | Categoria *                                                                                                    | CISE - DEST -                                            | Professor ou Servidor                                 |                     |                   |               |                   |                |                              |                                  |                         |
|                                                           | Subcategori                                                                                                    |                                                          | )                                                     |                     |                   |               |                   |                |                              |                                  |                         |
|                                                           | Enviar Cópia                                                                                                    |                                                          |                                                       |                     |                   | Selecionar    | Cancelar          | Remover valor  |                              |                                  |                         |
|                                                           | Favor inserir o<br>vírgula (;) e ser                                                                                                    | s e-mails sepido-o<br>n a utilização espa                | os por vírgula (,) ou<br>iço entre os e-mail          | ponto e<br>s        |                   |               |                   |                |                              |                                  |                         |
| 🖽 🛱 🥭 🖪 📕                                                 | o 🔹 🛛                                                                                                    | <b>.</b>                                                 |                                                       |                     |                   |               |                   |                |                              | ヘ ED (4)) POR 09:<br>PTB2 04/08, | 19<br>2020 <b>- 5</b> 5 |

# Verifique sempre se não há mais páginas de opção

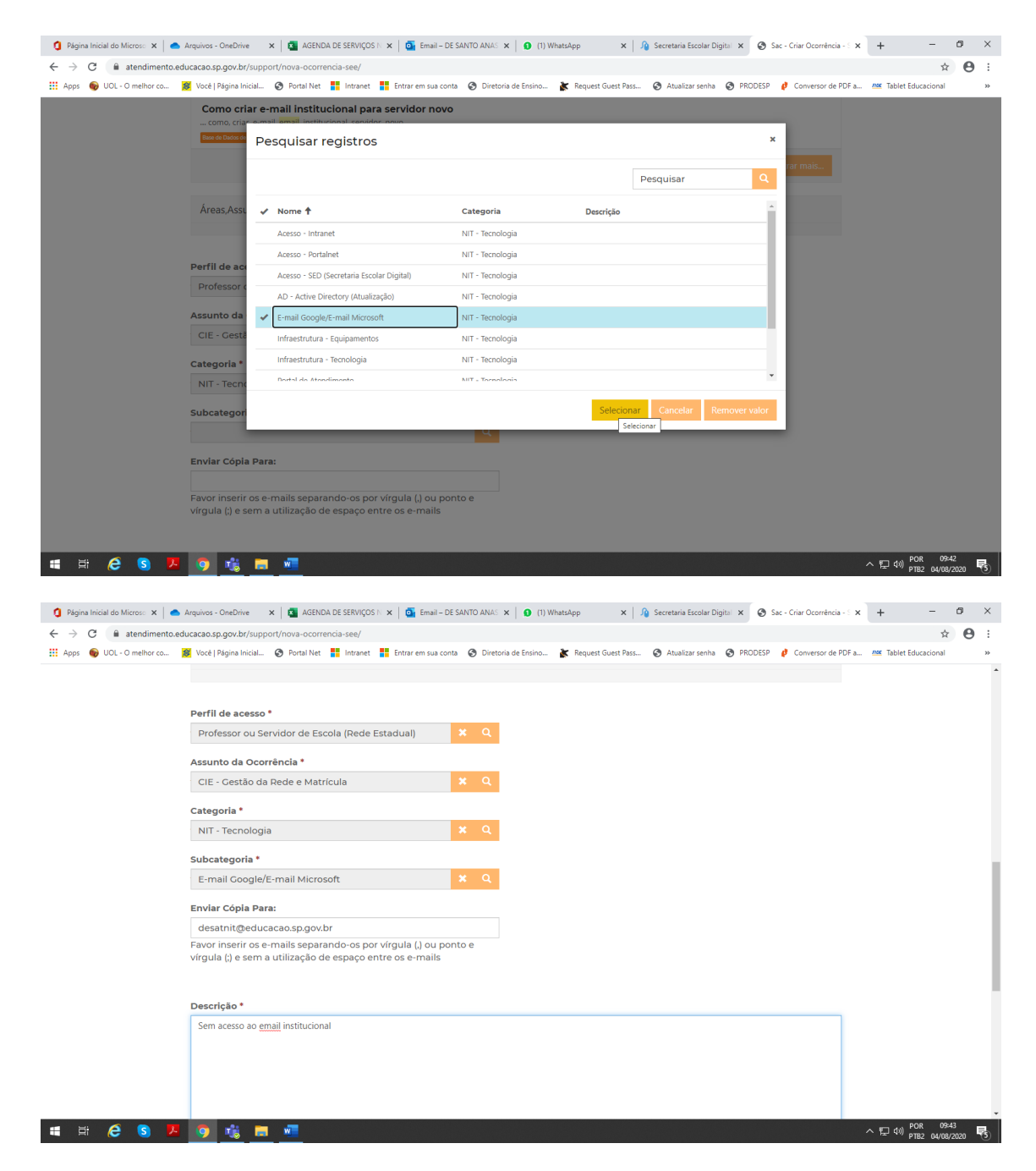

Encaminhe copia da ocorrência para acompanhamento em outros e-mails.

# Relate o Problema de forma mais detalhada possível, inclusive com nome, RG e CPF, se necessário.

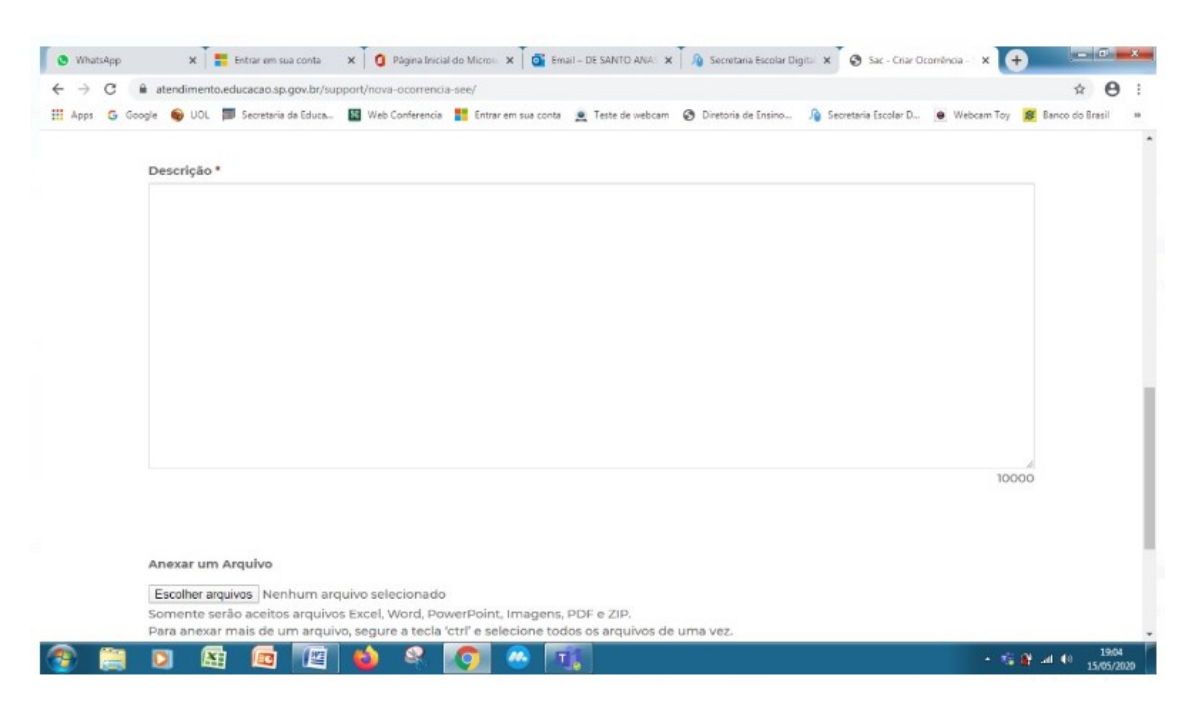

Print telas de onde está ocorrendo o problema para demonstrar o problema, salve e encaminhe como arquivo.

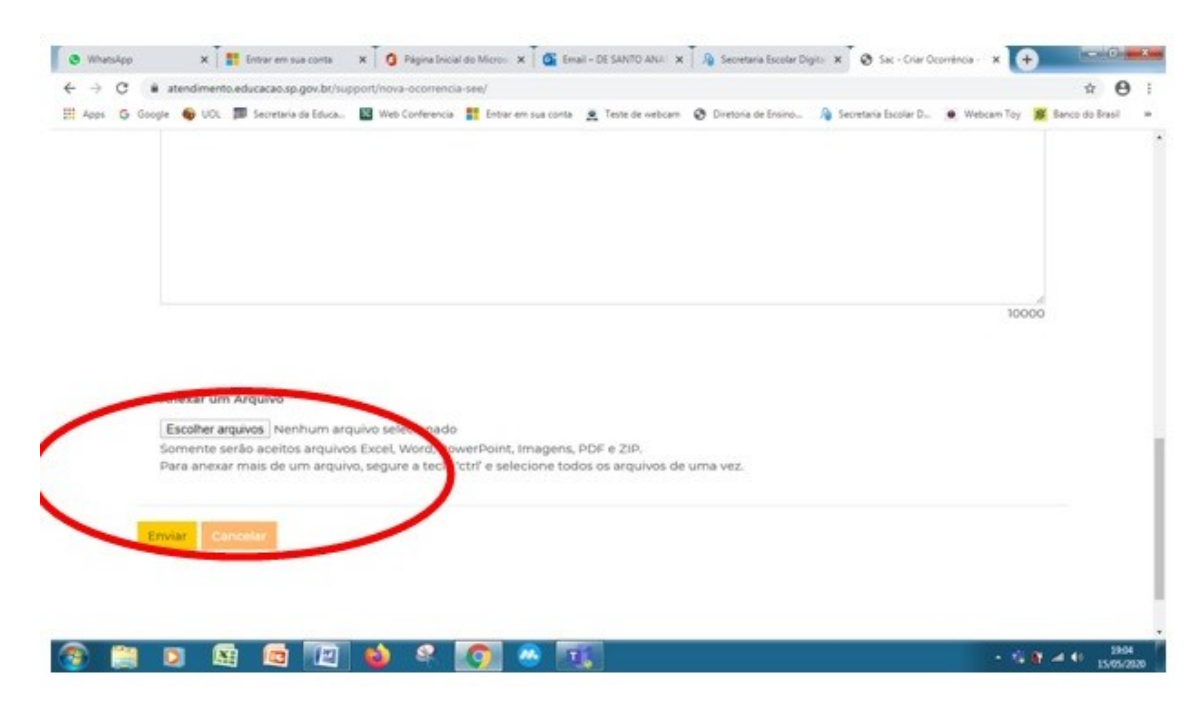

Acompanhe o Status da Ocorrência aberta. Cada nova intervenção será encaminhada ao seu email institucional da Microsoft usado para abrir a ocorrência.

| ágina Inicial di 🗙 🗍 🎯 GOVERNO DO I 🗙 🗍 🤥 WhatsApp                                       | × S Ato         | Normativo 🗙 🏠 Secr                  | etaria Escol 🗙 🛛 😪   | Suporte - Portal 🗙                    | FIE Fundação para    | × Nova guia   | × +                  |               |      |
|------------------------------------------------------------------------------------------|-----------------|-------------------------------------|----------------------|---------------------------------------|----------------------|---------------|----------------------|---------------|------|
| C atendimento.educacao.sp.gov.br/support/                                                |                 |                                     |                      |                                       |                      |               |                      | ☆             | θ    |
| ps 🕝 Google 🌚 UOL 芦 Secretaria da Educa 騷 ۱                                              | Neb Conferencia | Entrar em sua conta                 | 🧕 Teste de webca     | m 🔇 Diretoria de Er                   | nsino 🥻 Secreta      | ria Escolar D | 😝 Webcam Toy 🙎       | Banco do Bras | sil  |
| Página Inicial > Suporte                                                                 |                 |                                     |                      |                                       |                      |               |                      |               |      |
| Suporte                                                                                  |                 |                                     |                      |                                       |                      |               |                      |               |      |
|                                                                                          |                 |                                     |                      |                                       |                      |               |                      |               |      |
|                                                                                          |                 |                                     |                      |                                       |                      |               |                      |               |      |
|                                                                                          |                 |                                     |                      |                                       |                      |               |                      |               |      |
| <b>Q</b> Como podemos ajudar vo                                                          | cê?             |                                     |                      |                                       |                      |               |                      |               |      |
| x ex. O logon do usuário está fal                                                        | hando           |                                     |                      |                                       |                      |               | ٩                    |               |      |
| 🔚 Todas as Minhas Ocorrências 🕶                                                          |                 |                                     |                      | Pesquisar                             | Q                    | Abrir um      | a Nova Ocorrênc      | cia           |      |
| Minhas Ocorrências Abertas<br>Minhas Ocorrências Fechadas<br>Todas as Minhas Ocorrências | Тіро            | Assunto da<br>Ocorrência            | Categoria            | Subcategoria                          | Data de<br>Criação ↓ | Status        | Data de<br>Resolução |               |      |
| SEE-102221- Correção e-mail usuário<br>HOM9 São Paulo sem Papel                          | Solicitação     | SP SEM PAPEL                        | ACESSO AO<br>SISTEMA | Usuário e<br>senha                    | 28/04/2020<br>10:47  | Resolvido     | 12/05/2020<br>16:33  | <b>~</b>      |      |
| SEE-99148- Idioma Outlook<br>QIC9                                                        | Solicitação     | Secretaria Escolar<br>Digital (SED) | Acesso               | E-mail<br>Microsoft/E-<br>mail Google | 22/04/2020<br>18:46  | Resolvido     | 12/05/2020<br>11:59  | <b>*</b>      |      |
| enaimento.eaucacao.sp.gov.br/support/#                                                   |                 |                                     |                      |                                       |                      |               |                      | 4.4. 1        | 12:2 |

A ocorrência será encaminhada para o setor responsável na DE que deverá responder ou reencaminhar para outro nível superior através do CRM Dynamics